# 田原本町 入札情報サービス

# 操作マニュアル(受注者)

## 令和3年3月

目次

| 1. 基本操作           | 1  |
|-------------------|----|
| 1.1. メインメニュー      | 1  |
| 2. 発注見通し          |    |
| 2.1. 発注見通し検索      | 3  |
| 3. 入札公告情報         | 6  |
| 3.1. 入札公告情報検索     | 6  |
| 3.2. 入札公告詳細       | 8  |
| 3.2.1. 添付文書ダウンロード |    |
| 4. 入札・契約結果        | 13 |
| 4.1. 入札・契約結果検索    |    |
| 4.2. 入札・契約結果詳細    |    |
| 5. その他の操作         | 17 |
| 5.1. 共通           | 17 |
| 5.1.1. 様式ダウンロード   | 17 |

## 1.基本操作

入札情報サービスにおける受注者の基本操作を説明します。

#### 1.1. メインメニュー

(1) 画面構成

|                                                                                            | 2                        | 入札情報                                    | サービス<br>③ |                                  | l                |
|--------------------------------------------------------------------------------------------|--------------------------|-----------------------------------------|-----------|----------------------------------|------------------|
| メインメニュー<br>建設工事<br>コンサルタント等<br>共通                                                          | 建設工事                     | 発注見通し       入札公告情報       入札契約結果         | コンサルタント等  | <u>発注見通し</u><br>入札公告情報<br>入札契約結果 |                  |
| ■ヘルプデスク(操作)<br>TEL:0570-00-2108<br>Mail: <u>tawaramoto-<br/>help@efftis.jp</u>             | ④<br>お知らせ                |                                         |           |                                  |                  |
| 恶行时间,亚口0时。17时半                                                                             | 登録日                      | お知ら                                     | せ内容       |                                  | 所属               |
| <ul> <li>(12時~13時は除く)</li> <li>■総務課契約検査係(制度)</li> </ul>                                    | 令和3年02月08日               | お知らせ添付資料[PDF形式](249.9KB)                |           |                                  | 総務課契約検査係         |
| (12時~13時(約~17時+<br>(12時~13時(4除く))<br>■総務課契約検査係(制度)<br>TEL:0744-34-2108<br>FAX:0744-32-2977 | 令和3年02月08日<br>令和3年02月05日 | <u>お知らせ添付資料[PDF形式](249.9KB)</u><br>お知らせ |           |                                  | 総務課契約検査係総務課契約検査係 |

#### 【画面説明】

| 番号 | 項目名      | 項目説明                                                  |
|----|----------|-------------------------------------------------------|
| 1  | 左メニュー    | 調達区分ごとの各機能へのリンクです。<br>各ボタンをクリックするとそれぞれの画面を表示します。      |
| 2  | 建設工事     | 建設工事の発注見通し、入札公告情報、入札契約結果へのリンクです。                      |
| 3  | コンサルタント等 | コンサルタント等の発注見通し、入札公告情報、入札契約結果へ<br>のリンクです。              |
| 4  | お知らせ     | 発注者が登録したお知らせが表示されます。<br>※ 重要なお知らせについては赤字で【重要】と表示されます。 |

(2) 左メニュー

メインメニューへのリンク及び調達区分ごとの各機能へのリンクです。 調達区分名のリンクを押すと各機能へのリンクが表示されます。

| <b>今</b> 田原本町                                                        |            | 入札情報                                  | けービス     |                                     |          |
|----------------------------------------------------------------------|------------|---------------------------------------|----------|-------------------------------------|----------|
| メインメニュー       建設工事       強注見通し       入札公告情報       入札・契約結果            | 建設工事       | 発注見通し         入札公告情報         入札契約結果   | コンサルタント等 | 発注見通し         入札公告情報         入札契約結果 |          |
| コンサルタント等<br>共通<br>■ヘルプデスク(操作)                                        | お知らせ       | お知ら                                   | 世內容      |                                     | 所属       |
| TEL: 0570-00-2108                                                    | 令和3年02月08日 | 【重要】お知らせ                              |          |                                     | 総務課契約検査係 |
| Mail:: <u>tawaramoto-</u><br><u>help@efftis.jp</u><br>恶研時間,亚日0時。17時半 | 令和3年02月05日 | <u> お知らせ添付資料[PDF形式](249.9KB)</u> お知らせ |          |                                     | 総務課契約検査係 |

#### 【項目説明】

| 項目名      | 項目説明                                    |
|----------|-----------------------------------------|
| メインメニュー  | 入札情報サービスのメインメニューを表示します。                 |
| 建設工事     | 建設工事の「発注見通し」、「入札公告情報」、「入札・契約結果」ボタンが表示され |
|          | ます。                                     |
| コンサルタント等 | コンサルタント等の「発注見通し」、「入札公告情報」、「入札・契約結果」ボタンが |
|          | 表示されます。                                 |
| 発注見通し    | 発注見通しの条件指定検索画面が表示されます。                  |
| 入札公告情報   | 入札公告の条件指定検索画面が表示されます。                   |
| 入札・契約結果  | 入礼・契約結果の条件指定検索画面が表示されます。                |
| 共通       | 「様式ダウンロード」ボタンが表示されます。                   |

## 2.発注見通し

入札情報サービスにおける受注者の発注見通し機能について説明します。

#### 2.1. 発注見通し検索

メインメニューの「発注見通し」リンクをクリックした際に表示される画面です。

左メニューの各調達区分をクリックした際に表示される「発注見通し」ボタンから表示することも 可能です。

|                     | 発注見通し(建設工事)                                                                                         |
|---------------------|----------------------------------------------------------------------------------------------------|
| する予定の工事の発注!         | 見通しを検索・閲覧することができます。                                                                                 |
| 条件指定検索              |                                                                                                    |
| に条件を入力し、検索          | ボタンを押下することで、指定した条件に該当する全ての発注見通しを閲覧できます。                                                             |
| 年度                  | 令和2 ♥ 年度                                                                                            |
| 入札方式                | □ 一般競争入札 □ 指名競争入札 □ 随意契約                                                                            |
| 工種                  | V                                                                                                   |
| 調達機関                | ······································                                                              |
| 契約機関                | V                                                                                                   |
| 入札予定時期<br>随契は契約締結時期 | □ 第一四半期 □ 第二四半期 □ 第三四半期 □ 第四四半期                                                                     |
| 表示                  | 件数 5 🗸 件 検 棄 クリア 戻 る                                                                                |
|                     |                                                                                                    |
|                     |                                                                                                    |
|                     |                                                                                                    |
|                     |                                                                                                    |
|                     | する予定の工事の発注<br>条件指定検索<br>に条件を入力し、検索<br>年度<br>入札方式<br>工種<br>調達機関<br>契約機関<br>入札予定時期<br>磨契は契約締結時期<br>表示 |

#### 【項目説明】

| 項目名       | 必須 | 最大文字数 | 項目説明                         |
|-----------|----|-------|------------------------------|
| 年度        | 0  | -     | 年度を選択します。                    |
| 入札方式      | -  | -     | 入札方式を選択します。                  |
| 工種        | -  | -     | 工種を選択します。                    |
| 調達機関      | -  | -     | 調達機関を選択します。                  |
| 契約機関      | -  | -     | 契約機関を選択します。                  |
|           |    |       | ※調達機関を選択した場合のみ選択できます。        |
| 入札予定時期    | -  | -     | 入札予定時期、随意契約の案件については契約締結時期を選択 |
| 随契は契約締結時期 |    |       | します。                         |
| 表示件数      | 0  | -     | 検索結果の一覧に表示する案件数を選択します。       |

#### (1) 発注見通し検索

検索条件を入力し、発注見通しを検索します。

|                                                         | 発注見通し(建設工事)                                                                            |  |
|---------------------------------------------------------|----------------------------------------------------------------------------------------|--|
|                                                         | 発注する予定の工事の発注見通しを検索・閲覧することができます。                                                        |  |
| メインメニュー                                                 | 条件指定検索                                                                                 |  |
| 建設工事                                                    | 以下に条件を入力し、検索ボタンを押下することで、指定した条件に該当する全ての発注見通しを閲覧できます。                                    |  |
| 発注見通し                                                   | 年度 令和2 🗸 年度                                                                            |  |
| 入札公告情報           入札・契約結果                                | 入札方式         ☑ 一般競争入札         ☑ 指名競争入札         ☑ 随意契約                                  |  |
| コンサルタント等                                                |                                                                                        |  |
| 共通                                                      | 調達機関 田原本町 マ                                                                            |  |
| ■ヘルプデスク(操作)                                             | 契約機関 総務課契約検査係 マ                                                                        |  |
| Mail : help@efftis in                                   | 入札予定時期         ☑ 第一四半期         ☑ 第二四半期         ☑ 第三四半期         ☑ 第三四半期         ☑ 第四四半期 |  |
| 受付時間:平日9時~17時半<br>(12時~13時は除く)                          | 表示件数 10 ▼ 件 検 素 クリア 戻 る 2                                                              |  |
| ■約約課業業が快量1%(制度)<br>TEL:0744-34-2108<br>FAX:0744-32-2977 |                                                                                        |  |
|                                                         |                                                                                        |  |
|                                                         |                                                                                        |  |

- ① 検索条件を入力します。
- ②「検索」ボタンをクリックします。

#### (2) 発注見通し一覧

発注見通しの一覧が表示されます。

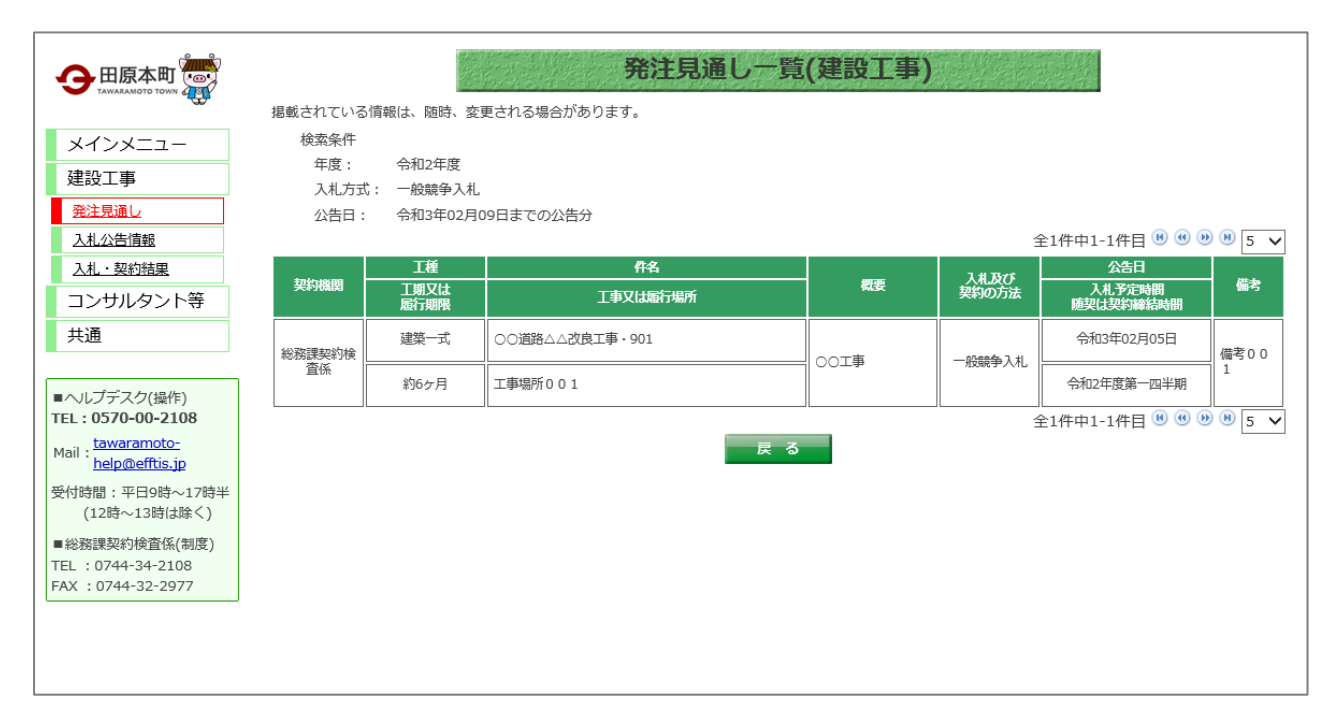

## 3.入札公告情報

入札情報サービスにおける受注者の入札公告情報機能について説明します。

- 3.1. 入札公告情報検索
- (1) 入札公告情報の検索

検索条件を入力し、案件を検索します。

|                                             |                                    | 入札公告(建設工事)                                                                                                    |     |
|---------------------------------------------|------------------------------------|----------------------------------------------------------------------------------------------------|-----|
| メインメニュー                                     | 建設工事案件の発注情報<br>◆入札参加申請書<br>◆入札待ち0件 | 戦が検索できます。<br>受付 2 <u>件</u>                                                                                                    |     |
| 建設工事                                        | 条件指定検知                             | <b>奈</b>                                                                                                    |     |
| 発注見通し                                       | 以下に条件を入力し、                         | 検索ボタンを押下することで、指定された条件の入札公告を見ることができます。                                                                                                    | ך ( |
| 入札・契約結果                                     | 年度                                 | [令和2 ♥] 年度入礼分                                                                                                    |     |
| コンサルタント等<br>共通                              | 契約 <del>番号</del><br>(半角数字)         |                                                                                                    |     |
|                                             | 入札手段                               | □ 電子入札 □ 紙入札                                                                                                    |     |
| ■ヘルプデスク(操作)<br>TEL:0570-00-2108             | 入札方式                               | □ 一般競争入札 □ 指名競争入札 □ 随意契約                                                                                                    |     |
| Mail : <u>tawaramoto-</u><br>help@efftis.jp | 工種                                 | v                                                                                                    |     |
| 受付時間:平日9時~17時半<br>(12時~13時は除く)              | 調達機関                               | [                                                                                                    |     |
| ■総務課契約検査係(制度)                               | 契約機関                               | ~                                                                                                    |     |
| TEL : 0744-34-2108<br>FAX : 0744-32-2977    | 件名<br>(全角文字)                       |                                                                                                    |     |
|                                             | 入札公告又は<br>指名通知日<br>(半角数字)          | 令和 マ     年     月     日     一日     一日     一日     一日     一日     一日     一日     一日     一日     一日     一日     一日     一日     一日     一日     一日     一日     一日     一日     一日     一日     一日     一日     一日     一日     一日     一日     100     100     100     100     100     100     100     100     100     100     100     100     100     100     100     100     100     100     100     100     100     100     100     100     100     100     100     100     100     100     100     100     100     100     100     100     100     100     100     100     100     100     100     100     100     100     100     100     100     100     100     100     100     100     100     100     100     100     100     100     100     100     100     100     100     100     100     100     100     100     100     100     100     100     100     100     100     100     100     100     100     100     100     100     100     100     100     100     100     100     10                                                                                                    |     |
|                                             | 入札期間<br>(半角数字)                     | 令和         日         日 |     |
|                                             | 開札日<br>(半角数字)                      | ○和 ♥     □     □     □     □     □     □     □     □     □     □     □     □     □     □     □     □     □     □     □     □     □     □     □     □     □     □     □     □     □     □     □     □     □     □     □     □     □     □     □     □     □     □     □     □     □     □     □     □     □     □     □     □     □     □     □     □     □     □     □     □     □     □     □     □     □     □     □     □     □     □     □     □     □     □     □     □     □     □     □     □     □     □     □     □     □     □     □     □     □     □     □     □     □     □     □     □     □     □     □     □     □     □     □     □     □     □     □     □     □     □     □     □     □     □     □     □     □     □     □     □     □     □     □     □     □     □     □     □     □     □     □     □     □     □ <t< th=""><th></th></t<>                                                                                                    |     |
|                                             | 契約日<br>(半角数字)                      |                                                                                                    | J   |
|                                             |                                    | 表示件数 5 🗸 件 🖉 検 素 クリア 👳 る                                                                                                    | -   |

- ① 検索条件を入力します。
- ②「検索」ボタンをクリックします。

(2) 入札公告一覧

入札公告情報を確認します。

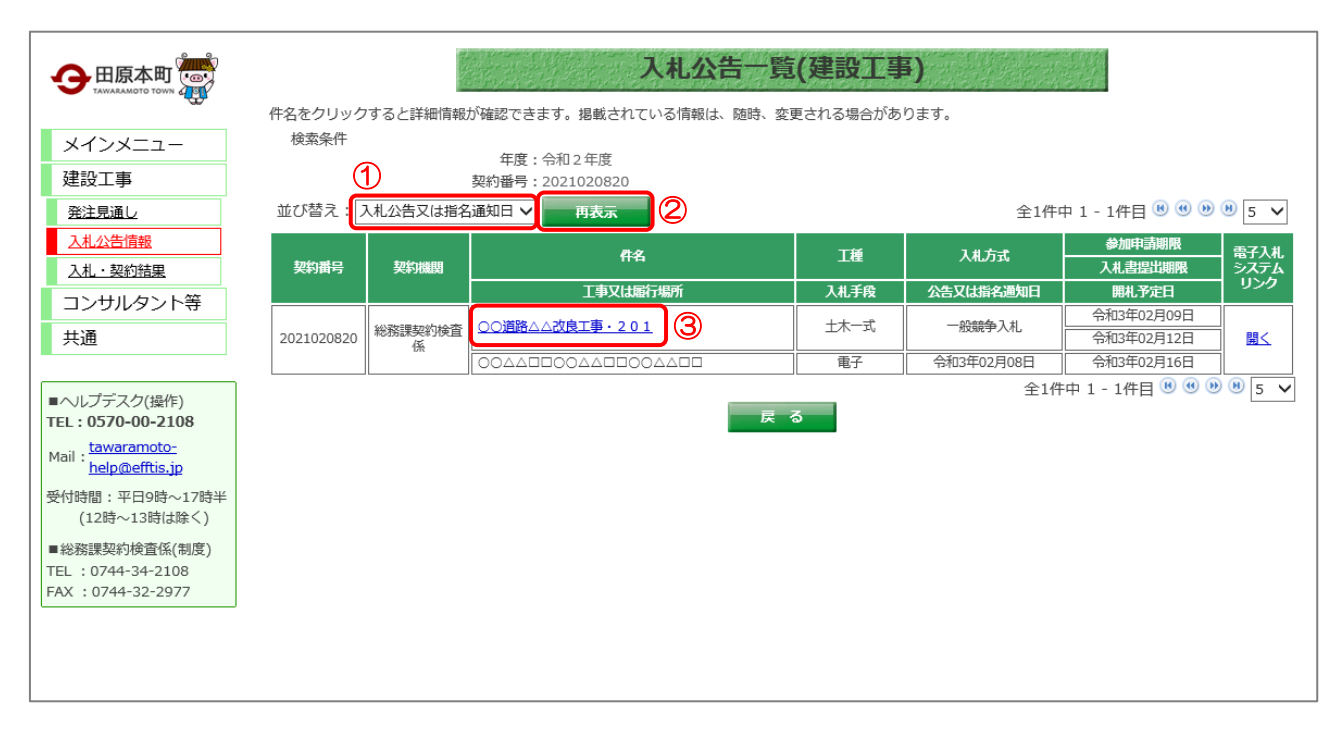

【操作手順(一覧の並び替え)】

① 並び替えの条件を選択します。

②「再表示」ボタンをクリックします。

【操作手順(入札公告詳細の表示)】

③ 詳細を表示する案件の「件名」リンクをクリックします。

| 【凹囬垻日】 |
|--------|
|--------|

| 項目名          | 項目説明                        |
|--------------|-----------------------------|
| 契約番号         | 調達案件の契約番号を表示します。            |
| 契約機関         | 契約機関を表示します。                 |
| 件名           | 調達案件名を表示します。                |
| 工種           | 工種を表示します。                   |
| 入札方式         | 入札方式を表示します。                 |
| 参加申請期限       | 参加申請期限を表示します。               |
| 入札書提出期限      | 入札書提出期限を表示します。              |
| 工事または履行・納入場所 | 工事または履行・納入場所を表示します。         |
| 入札手段         | 入札手段が「電子」であるか「紙」であるかを表示します。 |
| 公告又は指名通知日    | 公告又は指名通知日を表示します。            |
| 開札予定日        | 開札予定日を表示します。                |
| 電子入札システムリンク  | 電子入札システムに遷移します。             |

#### 3.2. 入札公告詳細

#### (1) 入札公告詳細

入札公告の詳細を確認します。

| 契約番号               | 2021020820                              | 契約機関                 | 田原本町<br>総務課契約検査係 |  |  |  |
|--------------------|-----------------------------------------|----------------------|------------------|--|--|--|
| 入札手段               | 電子入札 <b>入札方式</b> 一般競争入札                 |                      |                  |  |  |  |
| 件名                 | ○○道路△△改良工事・201                          |                      |                  |  |  |  |
| 概要                 | 概要                                      | 概要                   |                  |  |  |  |
| 予定価格<br>(消費税を含む)   | 開札後に公表                                  |                      |                  |  |  |  |
| 最低制限価格<br>(消費税を含む) | 設定なし                                    | 調査基準価格<br>(消費税を含む)   | 設定なし             |  |  |  |
| 工種                 | <b></b> 走一末土                            |                      |                  |  |  |  |
| 資格要件               | 入札公告文のとおり                               |                      |                  |  |  |  |
| 入札公告日              | 令和3年02月08日 午前9時00分                      | 令和3年02月08日 午前9時00分   |                  |  |  |  |
| 参加申請期間             | 令和3年02月08日 午前9時00分 ~ 令和3年02月08日 午後5時51分 |                      |                  |  |  |  |
| 入札日                | 令和3年02月11日 午前9時00分 ~ 令和3年02月12日 午後5時00分 |                      |                  |  |  |  |
| 開札日                | 令和3年02月16日 午前9時00分                      |                      |                  |  |  |  |
| 工期または履行・納入期限       | 令和3年02月17日 午前9時00分                      |                      |                  |  |  |  |
| 工事または履行・納入場所       |                                         |                      |                  |  |  |  |
| 医白本事               | 添付資料(パスワード有り)[PDF                       | F形式](249.9KB) ※      | 添付資料 (パスワード有り)   |  |  |  |
| <i>所</i> 们入百       | <u>添付資料 (パスワード無し) [Wo</u>               | <u>rd形式](19.3KB)</u> | 添付資料(パスワード無し)    |  |  |  |
| ※のファイルをダウン□        | - ドするにはパスワードの入力:                        | が必要です。               |                  |  |  |  |

【操作説明】

①「印刷」リンクをクリックし、画面を印刷します。

②「電子入札システムへ」ボタンを押下すると電子入札システムに遷移します。

#### 【画面項目】

| 項目名            | 項目説明                              |
|----------------|-----------------------------------|
| 契約番号           | 調達案件の契約番号を表示します。                  |
| 契約機関           | 契約機関を表示します。                       |
| 入札手段           | 入札手段が「電子」であるか「紙」であるかを表示します。       |
| 入札方式           | 入札方式を表示します。                       |
| 件名             | 調達案件名を表示します。                      |
| 概要             | 概要を表示します                          |
| 予定価格(消費税を含む)   | 予定価格を表示します。事後公開及び非公表の場合は表示されません。  |
| 最低制限価格(消費税を含む) | 最低制限価格を表示します。設定なしの場合には表示されません。    |
| 調査基準価格(消費税を含む) | 調査基準価格を表示します。設定なしの場合には表示されません。    |
| 工種             | 工種を表示します。                         |
| 資格要件           | 資格要件を表示します。                       |
| 入札公告日          | 入札公告日を表示します。                      |
| 参加申請期間         | 一般競争入札の場合は参加申請期間を表示します。           |
| 資格通知予定日/       | 資格通知予定日もしくは指名通知予定日を表示します。         |
| 指名通知予定日        |                                   |
| 入札日            | 入札書受付期間を表示します。                    |
| 開札日            | 開札日を表示します。                        |
| 工事または履行・納入期限   | 工事または履行・納入期限を表示します。               |
| 工事または履行・納入場所   | 工事または履行・納入場所を表示します。               |
| 添付文書           | 調達案件に添付されている文書を表示します。ダウンロードして閲覧する |
|                | ことが可能です。                          |

#### 3.2.1. 添付文書ダウンロード

3.2.2. 入札公告詳細画面では、案件に添付されている文書をダウンロードすることができます。

|                                 | 入札公告詳細                               | (建設工事)             |               |  |  |  |
|---------------------------------|--------------------------------------|--------------------|---------------|--|--|--|
| 契約番号                            | 2021020820 <b>契約機関</b> 田原本町 総務課契約検査係 |                    |               |  |  |  |
| 入札手段                            | 電子入札 入札方式 一般競爭入札                     |                    |               |  |  |  |
| 件名                              | ○○道路△△改良工事・201                       |                    |               |  |  |  |
| 概要                              | 概要                                   |                    |               |  |  |  |
| 予定価格<br>(消費税を含む)                | 開札後に公表                               |                    |               |  |  |  |
| 最低制限価格<br>(消費税を含む)              | 設定なし                                 | 調査基準価格<br>(消費税を含む) | 設定なし          |  |  |  |
| 工種                              | 五一本土<br>二                            |                    |               |  |  |  |
| 資格要件                            | 入札公告文のとおり                            |                    |               |  |  |  |
| 入机公告日                           | 今和3年02月08日 午前9時00分                   |                    |               |  |  |  |
|                                 |                                      |                    |               |  |  |  |
| 工期または履行・納入期限                    | 令和3年02月17日 午前9時00分                   |                    |               |  |  |  |
| 工事または履行・納入場所                    | 0044000440004400 ①                   |                    |               |  |  |  |
| 姿は文事                            | 添付資料(パスワード有り)[PDF                    | ·形式](249.9KB) ※    | 添付資料(パスワード有り) |  |  |  |
| MUAB                            | 添付資料 (パスワード無し) [Wo                   | rd形式](19.3KB)      | 添付資料(パスワード無し) |  |  |  |
| ※のファイルをダウンロードするにはパスワードの入力が必要です。 |                                      |                    |               |  |  |  |
| パスワード入力<br>閉じる 電子入札システムへ        |                                      |                    |               |  |  |  |

#### 【操作手順】

- ダウンロードする添付文書の「文書名」リンクをクリックし、添付文書をダウンロードします。
   リンクが付いていない文書をダウンロードするにはパスワードの入力が必要です。
- ② 「パスワード入力」ボタンをクリックするとパスワード入力画面が表示されます。

【操作手順(リンクのついていない文書のダウンロード)】

- (1)入札公告詳細画面の「パスワード入力」ボタンをクリックし、パスワード入力画面を表示します。
- (2)「業者番号」欄と「パスワード」欄に業者番号とパスワードを入力します。
- ※ 指名競争場合は指名通知書にパスワードが記載されています。
- ※ 一般競争入札の場合、案件毎に別途パスワードの案内が行われる場合があります。

|           | ×              |
|-----------|----------------|
| 的这一正式的态法。 | パスワード入力画面      |
| 契約番号      | 2021020820     |
| 件名        | ○○道路△△改良工事・201 |
| 業者番号      | (2)            |
| パスワード     | (2)            |
|           | ログインクリア問じる     |
|           |                |

(3) 各項目を入力したのち、「ログイン」ボタンを押下し、ログインに成功すると、ダウンロード ファイルー覧が表示されます。

| 契約番号  | 2021020820     |
|-------|----------------|
| 件名    | ○○道路△△改良工事・201 |
| 業者番号  | 0000010010     |
| パスワード | •••••          |

(4) 「ファイル名」の列の「文書名」リンクを押下し、文書をダウンロードします。

(5) 「ログオフ」ボタンまたは、ダイアログ右上の「×」ボタンを押下することで、入札公告詳細 画面に戻ります。

|                                                             |         |     |                                        | (5) 🗶          |
|-------------------------------------------------------------|---------|-----|----------------------------------------|----------------|
|                                                             |         | ダウン | ロードファイル                                | 一覧             |
| <ul><li>契約番号 2021020820</li><li>件名 ○○道路△△改良工事・201</li></ul> |         |     |                                        |                |
|                                                             | タイトル    |     | ファイル名                                  | אכאב           |
| 添付資料(パン                                                     | スワード有り) | (4) | <u>添付(PDF).pdf</u><br><u>(249.9KB)</u> | 添付資料 (パスワード有り) |
|                                                             |         | (5) | ログオフ                                   |                |

## 4.入礼·契約結果

入札情報サービスにおける受注者の入札・契約結果情報機能について説明します。

- 4.1. 入札·契約結果検索
  - (1)入礼・契約結果情報の検索

検索条件を入力し、案件を検索します。

|                                                       | 建設工事案件の入札・                | 入札・契約結果(建設工事)                                                                                                    |  |  |  |  |  |  |
|-------------------------------------------------------|---------------------------|----------------------------------------------------------------------------------------------------|--|--|--|--|--|--|
| メインメニュー                                               | 条件指定検                     | 条件指定検索                                                                                                    |  |  |  |  |  |  |
| 建設工事                                                  | 以下に条件を入力し、                | 検索ボタンを押下することで、指定された条件の入札・落札状況を見ることができます。                                                                                                    |  |  |  |  |  |  |
| 発注見通し                                                 | 年度                        | 年度 令和2 マ 年度入札分                                                                                                    |  |  |  |  |  |  |
| <u>入札公告情報</u><br>入札・契約結果                              |                           |                                                                                                    |  |  |  |  |  |  |
| コンサルタント等                                              | 入札手段                      | 🗆 電子入札 🗆 紙入札                                                                                                    |  |  |  |  |  |  |
| <u> </u>                                              | 入札方式                      | □ 一般競争入札 □ 指名競争入札 □ 随意契約                                                                                                    |  |  |  |  |  |  |
| ■ヘルプデスク(操作)<br>TEL:0 <b>570-00-2108</b>               | 工種                        | · V                                                                                                    |  |  |  |  |  |  |
| Mail : <u>tawaramoto-</u><br><u>help@efftis.jp</u>    | 調達機関                      | ·                                                                                                    |  |  |  |  |  |  |
| 受付時間:平日9時~17時半<br>(12時~13時は除く)                        | 契約機関                      | ·                                                                                                    |  |  |  |  |  |  |
| ■総務課契約検査係(制度)<br>TEL:0744-34-2108<br>FAX:0744-32-2977 | 件名<br>(全角文字)              |                                                                                                    |  |  |  |  |  |  |
|                                                       | 入札公告又は<br>指名通知日<br>(半角数字) | 令和 ▼  □ 年 □ 月 □ 日 □ □ □ □ □ □ □ □ □ □ □ □ □ □ □ □                                                                                                    |  |  |  |  |  |  |
|                                                       | 入札期間<br>(半角数字)            | 令和 ▼     ●     ●     ●     ●     ●     ●     ●     ●     ●     ●     ●     ●     ●     ●     ●     ●     ●     ●     ●     ●     ●     ●     ●     ●     ●     ●     ●     ●     ●     ●     ●     ●     ●     ●     ●     ●     ●     ●     ●     ●     ●     ●     ●     ●     ●     ●     ●     ●     ●     ●     ●     ●     ●     ●     ●     ●     ●     ●     ●     ●     ●     ●     ●     ●     ●     ●     ●     ●     ●     ●     ●     ●     ●     ●     ●     ●     ●     ●     ●     ●     ●     ●     ●     ●     ●     ●     ●     ●     ●     ●     ●     ●     ●     ●     ●     ●     ●     ●     ●     ●     ●     ●     ●     ●     ●     ●     ●     ●     ●     ●     ●     ●     ●     ●     ●     ●     ●     ●     ●     ●     ●     ●     ●     ●     ●     ●     ●     ●     ●     ●     ●     ●     ●     ● <t< th=""></t<> |  |  |  |  |  |  |
|                                                       | 開札日<br>(半角数字)             | 令和 ▼   年   月   日       日                                                                                                    |  |  |  |  |  |  |
|                                                       | 契約日<br>(半角数字)             |                                                                                                    |  |  |  |  |  |  |
|                                                       |                           | 表示件数 5 ▼ 件 <b>検 素 クリア</b> 戻 る<br>2                                                                                                    |  |  |  |  |  |  |

- ① 検索条件を入力します。
- ②「検索」ボタンをクリックします。

#### (2)入礼·契約結果一覧

入札・契約結果情報を確認します。

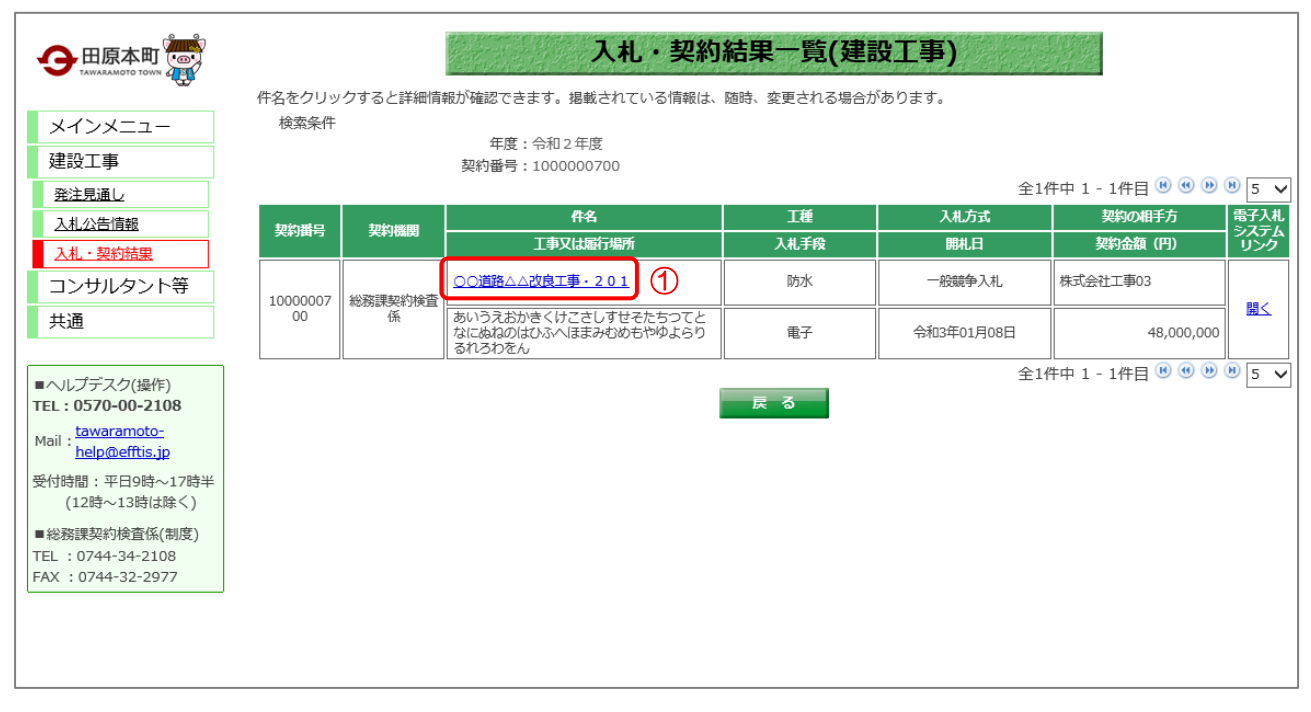

【操作手順(入札・契約結果詳細の表示)】

詳細を表示する案件の「件名」リンクをクリックすることで、入札・契約結果の詳細画面を開きます。

【画面項目(建設工事/コンサルタント等)】

| 百日夕         | 百日説明                                  |
|-------------|---------------------------------------|
|             | ····································· |
| 契約番号        | 調達案件の契約番号を表示します。                      |
| 契約機関        | 契約機関を表示します。                           |
| 件名          | 調達案件名を表示します。                          |
|             | 工種を表示します。                             |
| 入札方式        | 入札方式を表示します。                           |
| 契約の相手方      | 契約の相手方を表示します。                         |
| 工事又は履行場所    | 工事又は履行場所を表示します。                       |
| 入札手段        | 入札手段が「電子」であるか「紙」であるかを表示します。           |
| 開札日         | 開札日を表示します。                            |
| 契約金額(円)     | 契約金額を表示します。                           |
| 電子入札システムリンク | 電子入札システムに遷移します。                       |

#### 4.2. 入札·契約結果詳細

- (1)入礼·契約結果詳細
- (2)入礼・契約結果の詳細を確認します。

| 契約番号                   | 100000700                | 100000700                   |                 |               |              | 田原本町<br>総務課契約検査係 |            |  |
|------------------------|--------------------------|-----------------------------|-----------------|---------------|--------------|------------------|------------|--|
| 入札手段                   | 電子入札                     | 电子入札                        |                 |               | ī,           | 一般競争入札           |            |  |
| 件名                     | ○○道路△△改良                 | 工事・2                        | 201             |               |              | <u></u>          |            |  |
| 予定価格<br>(消費税を合む)       | 55,0                     | 55,000,000円                 |                 |               |              |                  |            |  |
| 最低制限価格<br>(消費税を含む)     | 設定なし                     |                             |                 |               | 価格<br>含む)    | 設定なし             | ,          |  |
| 工種                     | 防水                       |                             |                 |               |              |                  |            |  |
| 開札日時                   | 令和3年01月08日               | 令和3年01月08日                  |                 |               |              |                  |            |  |
| 工期または履行・納入期限           | 令和3年01月12日               |                             |                 |               |              |                  |            |  |
| 工事または履行・納入場所           | あいうえおかきく<br>れろわをん        |                             |                 |               |              |                  |            |  |
| 契約の相手方                 | 株式会社工事03                 | 株式会社工事03                    |                 |               |              |                  |            |  |
| 契約日                    | 令和3年01月08日               | 令和3年01月08日 契約金額 48,000,000F |                 |               |              |                  |            |  |
| 備考                     | 00∆∆□□��<br>%&\$%&\$%&\$ |                             |                 |               |              |                  |            |  |
| 添付文書                   | 不落随契に関わる                 | お知らt                        | <u>±です。[その他</u> | <u>](18.3</u> | <u>KB)</u> 2 | 必ずダウ<br>ださい。     | シロードし確認してく |  |
| 業者名                    | 第1回入札<br>(円)             | 金額                          | 第2回入札<br>(円)    | 金額            | 最終回          | 回入札金額<br>(円)     | 備考         |  |
| 7777000003<br>株式会社工事03 | 68,000,000               |                             | 48,000,000      | 落札            |              |                  |            |  |
| 7777000005<br>株式会社工事05 | 60,000,000               |                             | 48,000,000      |               |              |                  | 紙入札        |  |
| 7777000002<br>株式会社工事02 | 65,000,000               |                             | 48,000,000      |               |              |                  |            |  |
| 7777000001<br>株式会社工事01 | 60,000,000               |                             | 48,000,000      |               |              |                  |            |  |
| 7777000004<br>株式会社工事04 | 64,000,000               |                             |                 | 辞退            |              |                  |            |  |
| 7777000006             | 63,000,000               | 失格                          |                 |               |              |                  |            |  |

- ①「印刷」リンクをクリックし、画面を印刷します。
- ② ダウンロードする添付文書の「文書名」リンクをクリックし、添付文書をダウンロードします。
- ③「電子入札システムへ」ボタンを押下すると電子入札システムに遷移します。

#### 【画面項目】

| 項目名            | 項目説明                              |
|----------------|-----------------------------------|
| 契約番号           | 調達案件の契約番号を表示します。                  |
| 契約機関           | 契約機関を表示します。                       |
| 入札手段           | 入札手段が「電子」であるか「紙」であるかを表示します。       |
| 入札方式           | 入札方式を表示します。                       |
| 件名             | 調達案件名を表示します。                      |
| 予定価格(消費税を含む)   | 予定価格を表示します。事後公開及び非公表の場合は表示されません。  |
| 最低制限価格(消費税を含む) | 最低制限価格を表示します。設定なしの場合には表示されません。    |
| 調査基準価格(消費税を含む) | 調査基準価格を表示します。設定なしの場合には表示されません。    |
| 開札日時           | 開札日を表示します。                        |
| 工事または履行・納入期限   | 工事または履行・納入期限を表示します。               |
| 工事または履行・納入場所   | 工事または履行・納入場所を表示します。               |
| 契約の相手方         | 契約の相手方を表示します                      |
| 契約日            | 契約日を表示します。                        |
| 契約金額           | 契約金額を表示します。                       |
| 備考             | 備考を表示します。                         |
| 添付文書           | 調達案件に添付されている文書を表示します。ダウンロードして閲覧が可 |
|                | 能です。                              |

## 5.その他の操作

入札情報サービスにおける受注者のその他操作について説明します。

#### 5.1. 共通

5.1.1. 様式ダウンロード

入札公告等に記載されている対象の様式をダウンロードすることができます。

(1) 様式一覧

メインメニューから様式一覧画面を開きます。

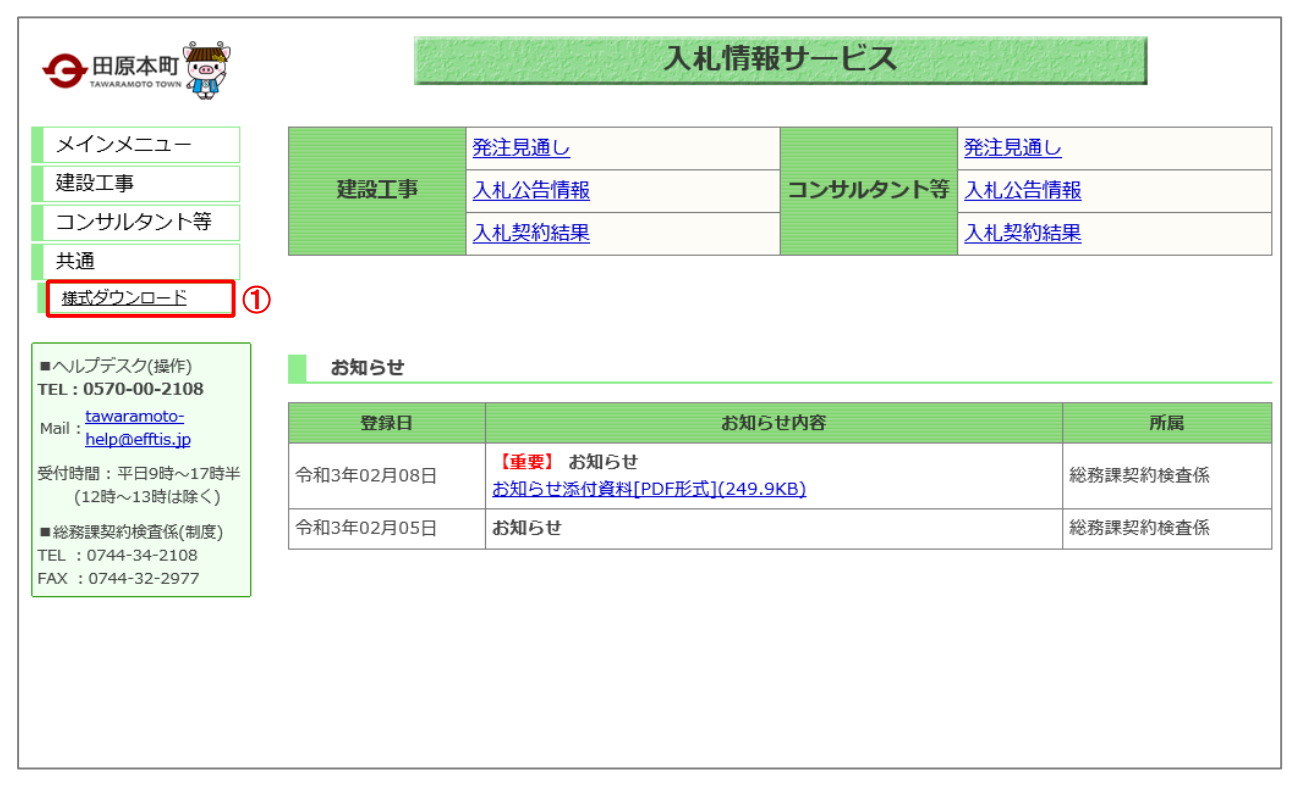

#### 【操作説明】

① 左メニュー「共通」内の「様式ダウンロード」ボタンをクリックします。

(2) 様式ダウンロード

各種様式のダウンロードを行います。

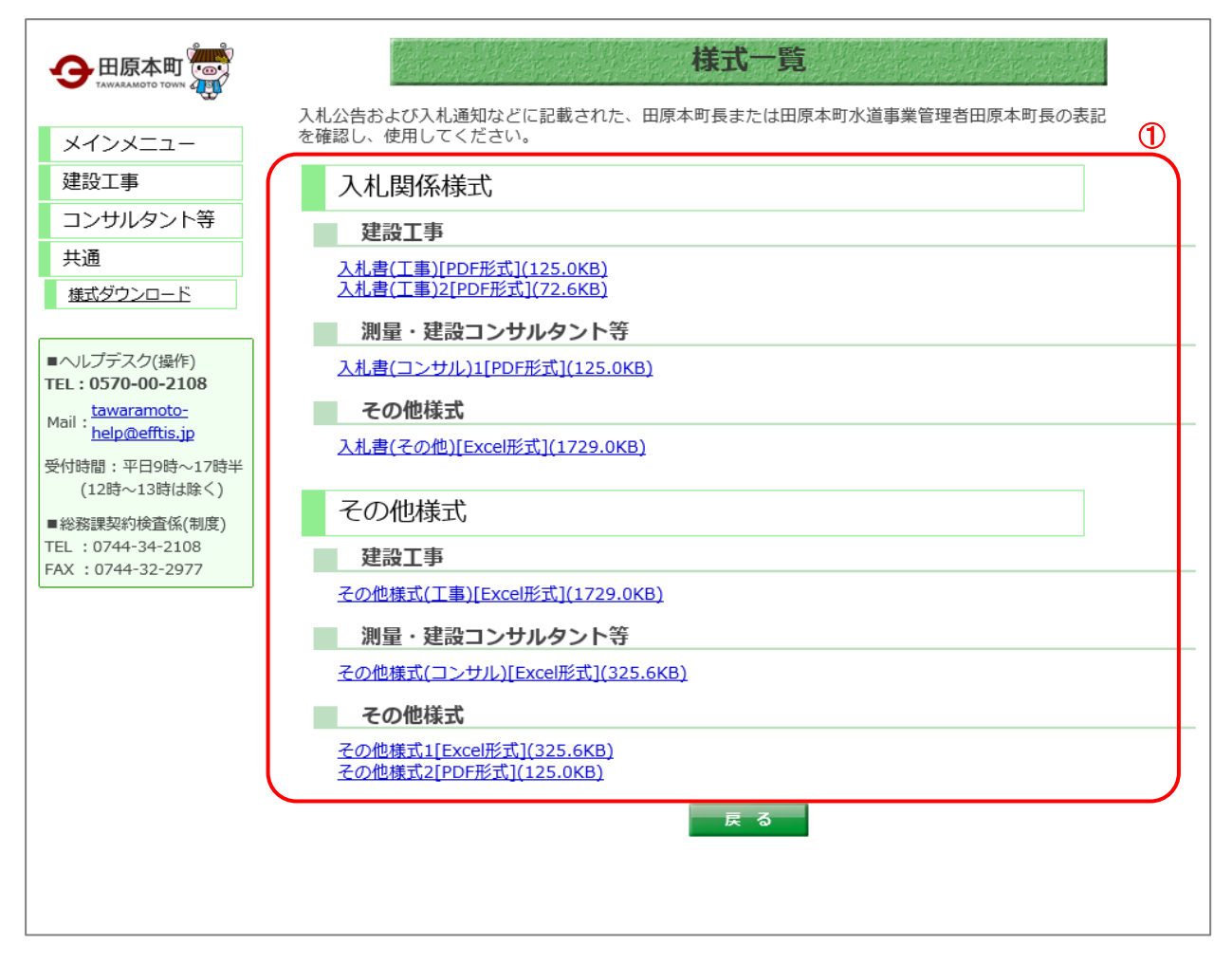

#### 【操作手順】

① ダウンロードする様式の「様式名」リンクをクリックし、様式をダウンロードします。